## プレゼンテーションの使い方

#### PowerPointを起動する

# Offeceボタン→「新規作成」

| 😱 🗟 🤊 - O 🗧                           | プレゼンテーション2 - Microsof              | it PowerPoint                       | - = X  |
|---------------------------------------|------------------------------------|-------------------------------------|--------|
| <b>9</b>                              |                                    | 劇 表示 アドイン                           | 0      |
| 新規作成(1)                               | 最近使用したドキュメント                       |                                     | A      |
| <mark>∭</mark> ∰K@                    |                                    | 図形 配置 ケイック<br>マンスタイル - マー<br>図形描画 5 | 編集     |
| 上書き保存(⑤)                              |                                    |                                     |        |
| え前を付けて保存(A) ▶                         |                                    |                                     |        |
| (m) 印刷(P) >                           |                                    |                                     |        |
| 2 配布準備(E) ▶                           |                                    |                                     |        |
| 送信(D) >                               |                                    | マイトルを入力                             |        |
| 2 2 2 2 2 2 2 2 2 2 2 2 2 2 2 2 2 2 2 |                                    |                                     |        |
| 📄 閉じる(©)                              |                                    | ブタイトルを入力                            |        |
| Power                                 | Point のオプションの 🛛 🗙 PowerPoint の終了 🖄 |                                     |        |
|                                       |                                    |                                     |        |
|                                       |                                    |                                     |        |
|                                       |                                    |                                     |        |
|                                       |                                    |                                     |        |
|                                       |                                    |                                     |        |
| クリックし                                 | てノートを入力                            |                                     | ^      |
| スライド 1/1                              | 本語                                 | □ # ₹ 60%                           | 🕀 🛃 ": |

# 新規作成ページが表示される

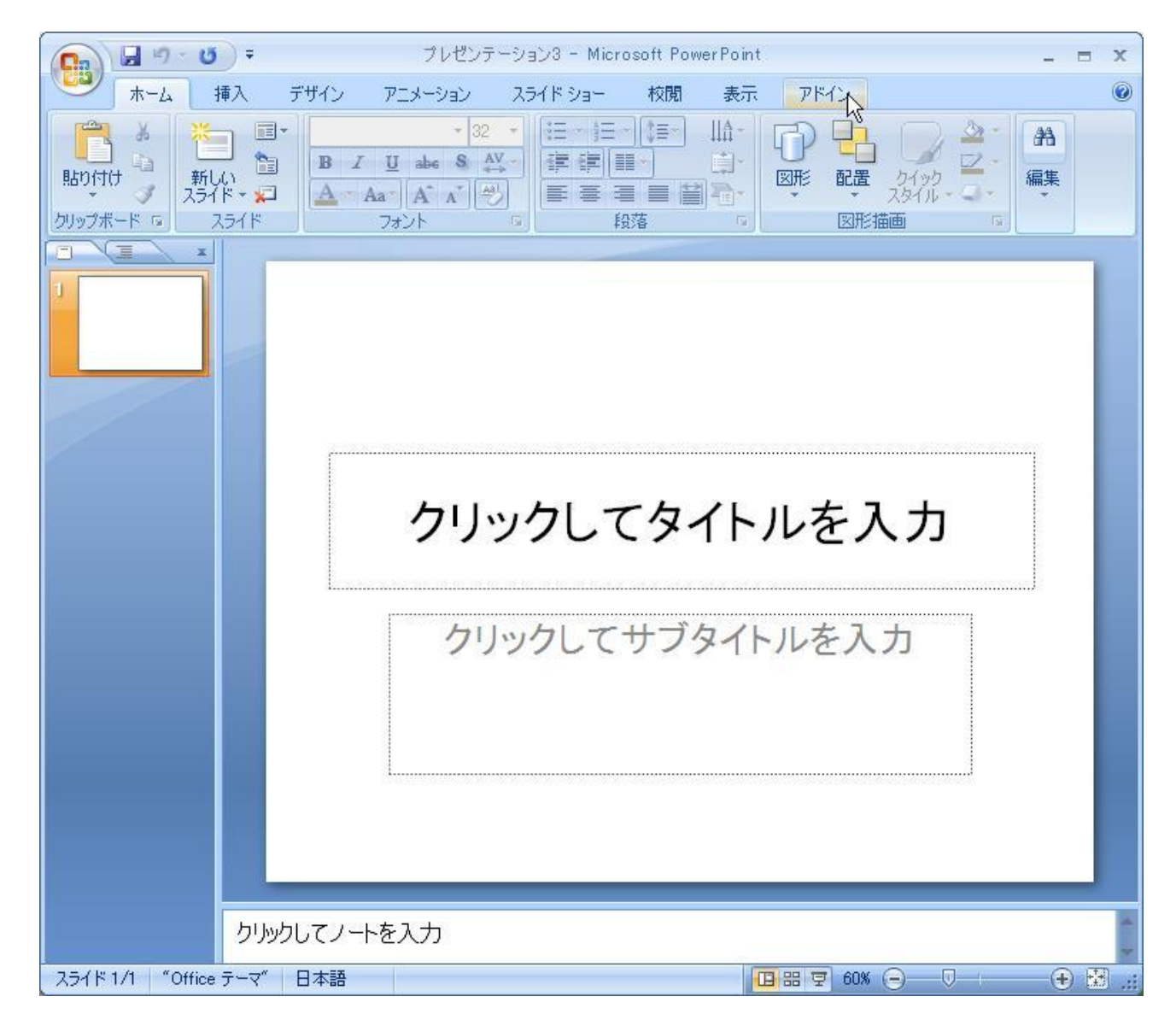

新しいページは

#### 「ホーム」→「新しいスライド」です

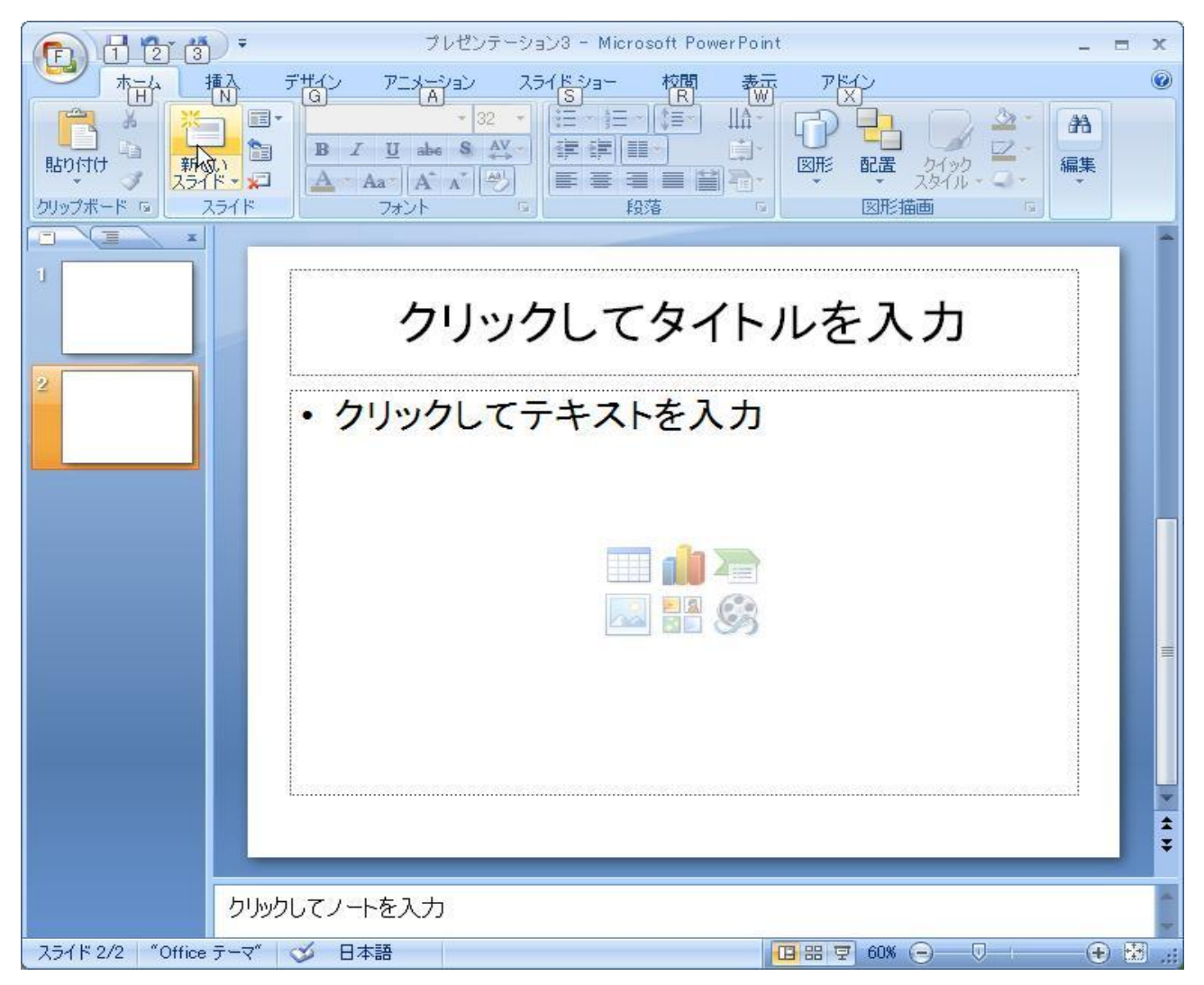

#### 希望するレイアウトを「ホーム」→「スライド」のレ イアウトボタンあるいは右クリックして、レイアウ トをクリックし選択

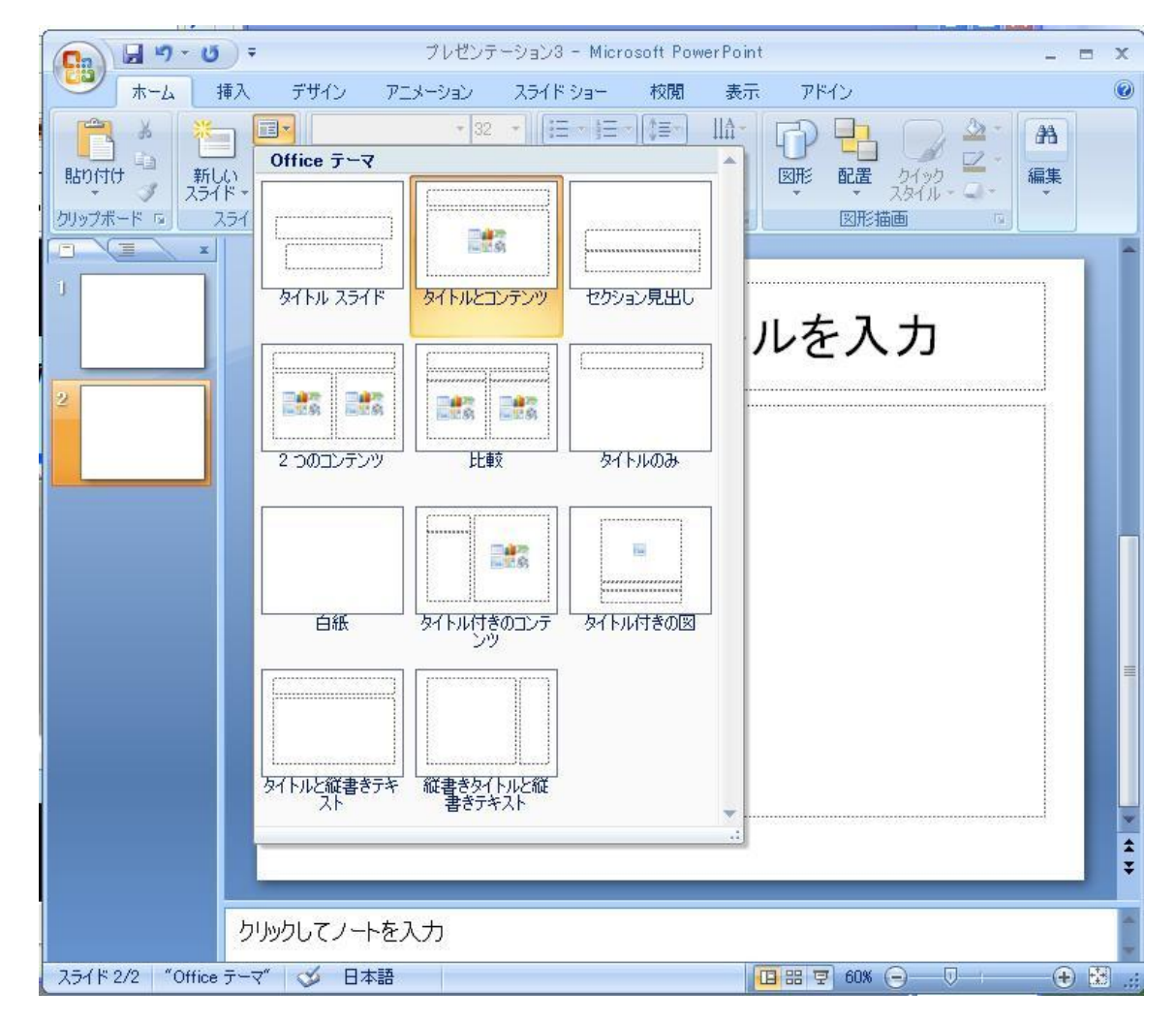

## それぞれの入力枠内にテキストを入 力する

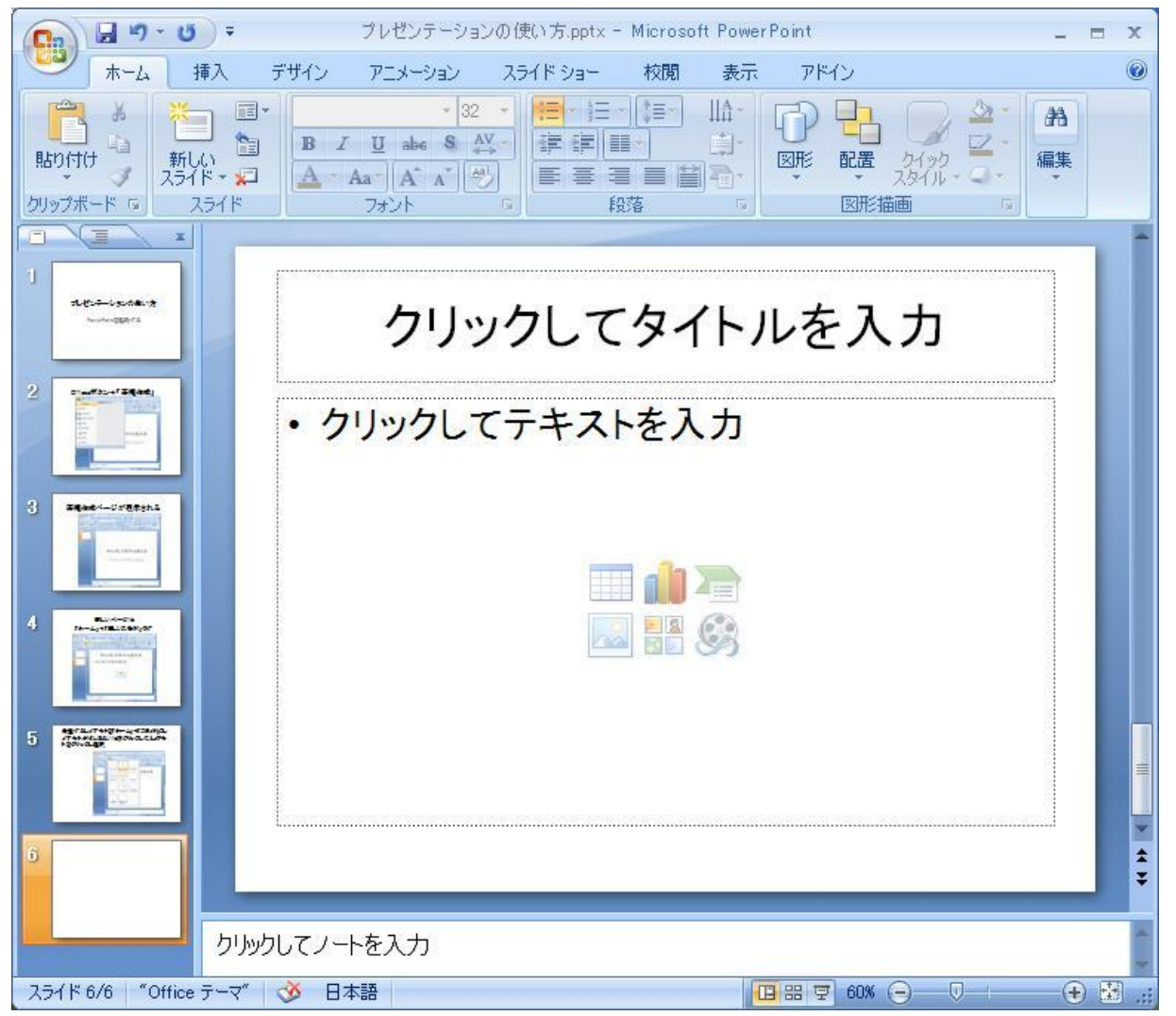

# 入力用枠の作成および削除

☆入力枠を増やす場合は、[挿入]→[テキスト ボックス]→[横書き]というように選択し、左上 でクリックして、そのまま右下へドラッグし、入 力枠を作成する

☆入力枠を削除するには、枠上にカーソル を移動し、右クリックして、[切り取り]を選択す る

# 図を挿入するには

- 「挿入」→「図」→「ファイルから」コンピュータ内等にある画像ファイルを読み込む
- あるいはこの枠内にあった「図をファイルから挿入」アイコン
   をクリック

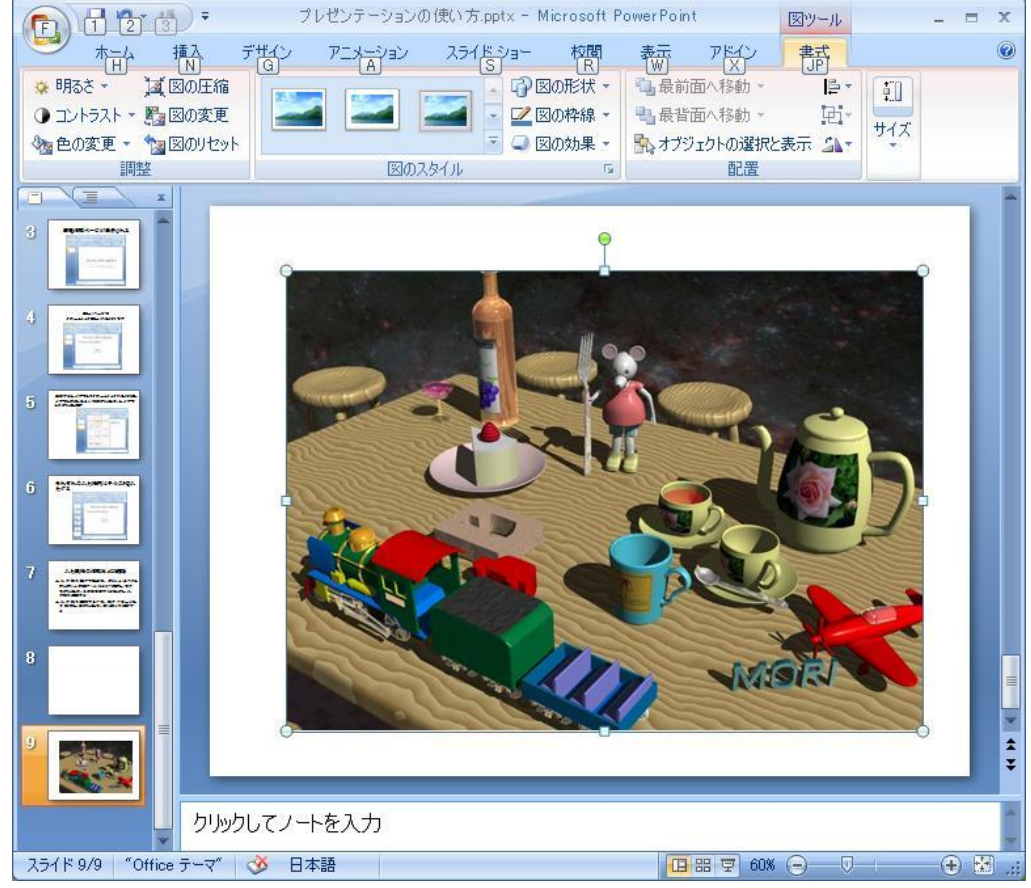

## 図を挿入するには(その2)

☆[挿入]→[図] →「ファイルから」 あるいは[挿入]→[クリップアート] あるいは [挿入]→[図形]、[SmartArt]、 [グラフ]からの選択もある

# グラフの挿入

- ・「グラフの挿入」アイコンをクリック
- あるいは「挿入」→「グラフ」を選択

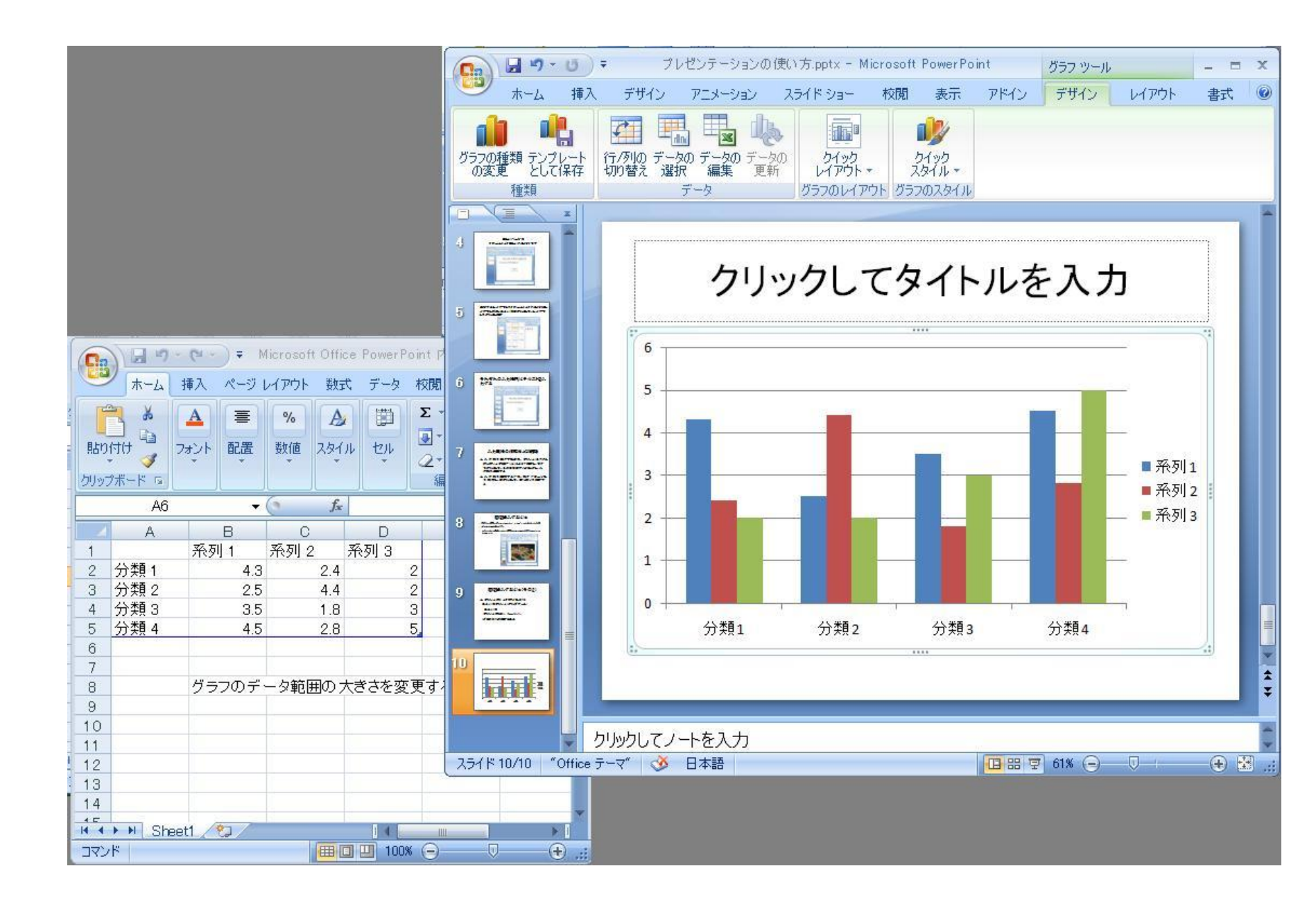

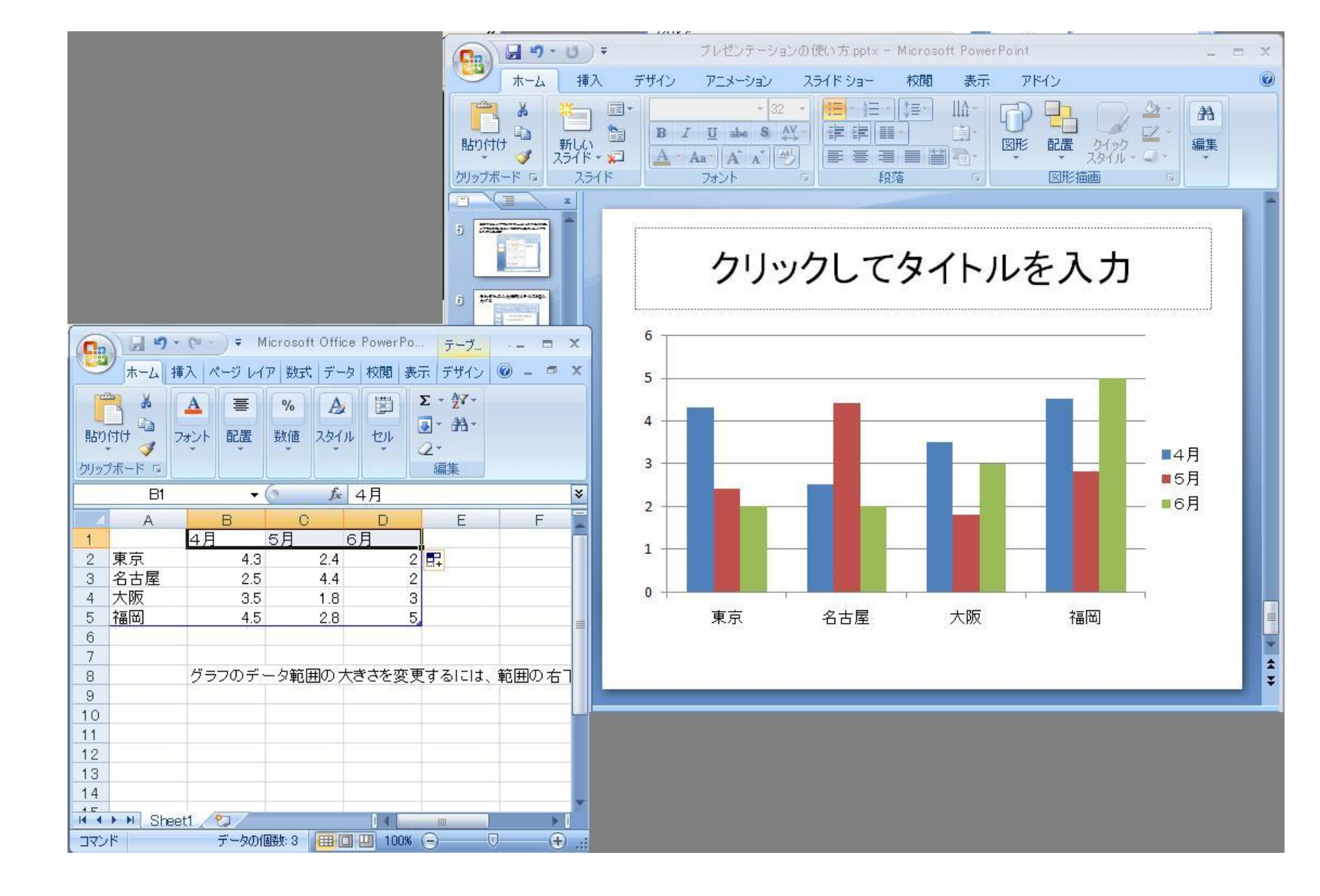

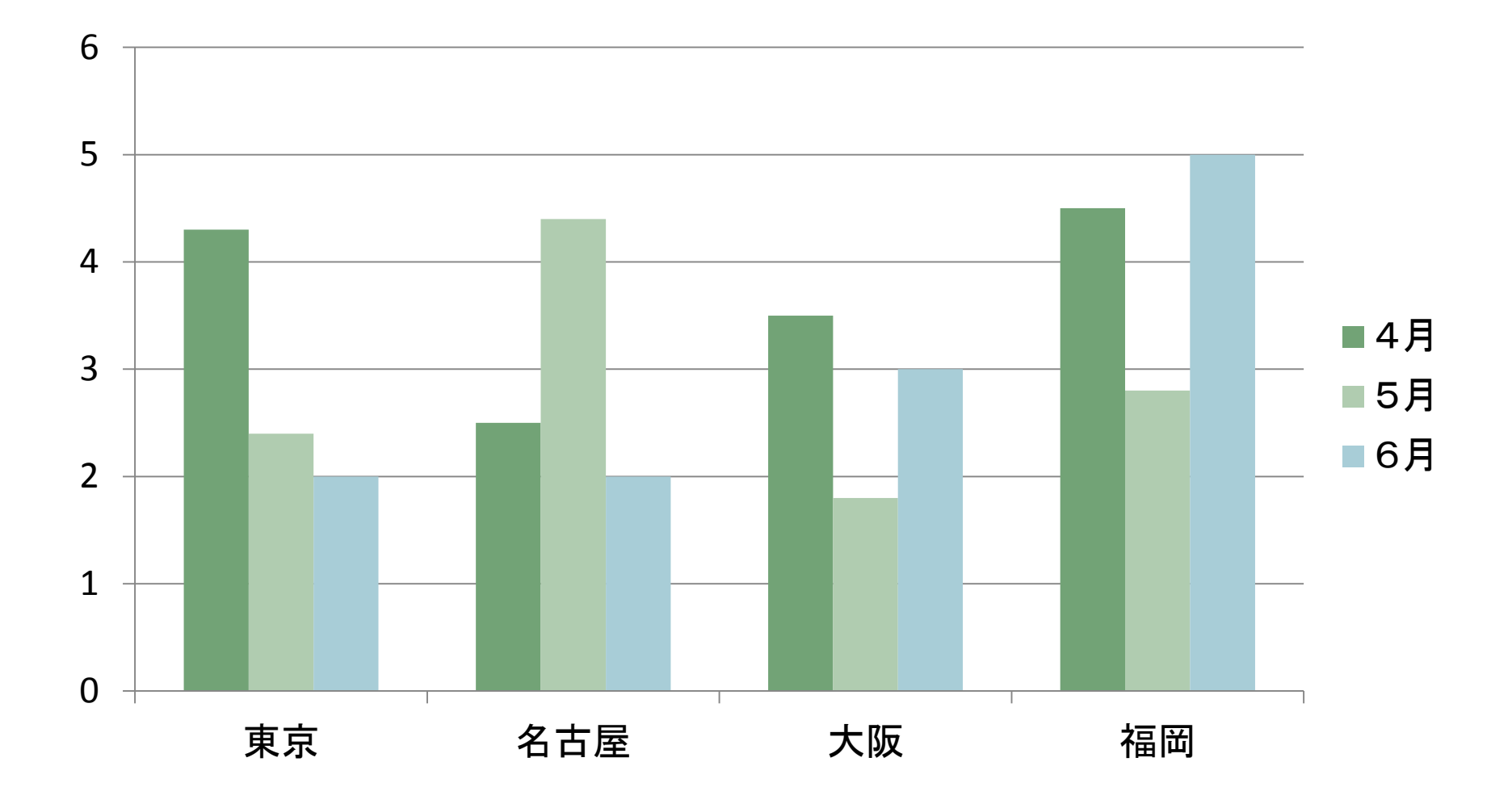

# Excelのグラフを「コピー」→「貼り付け」

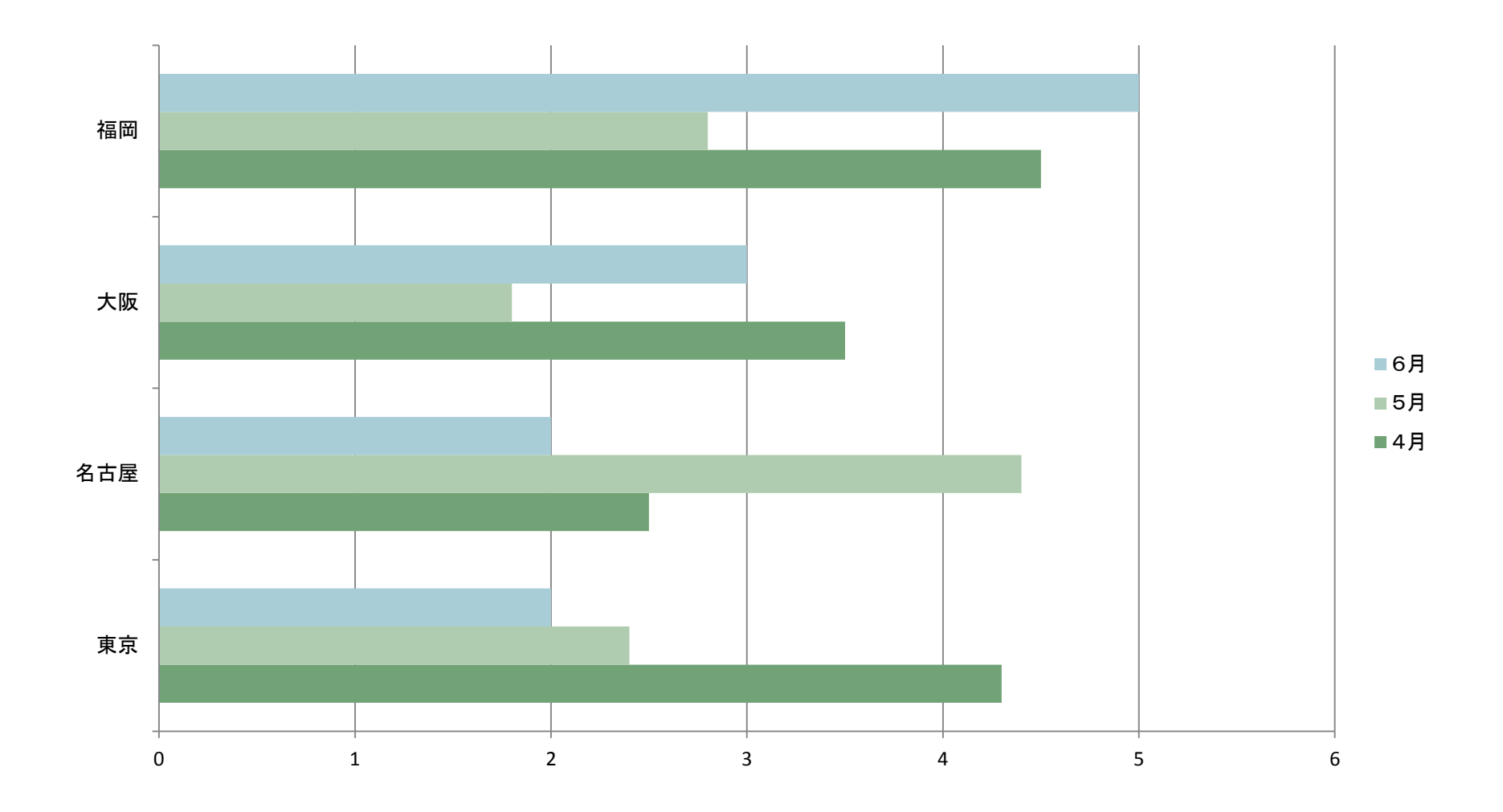

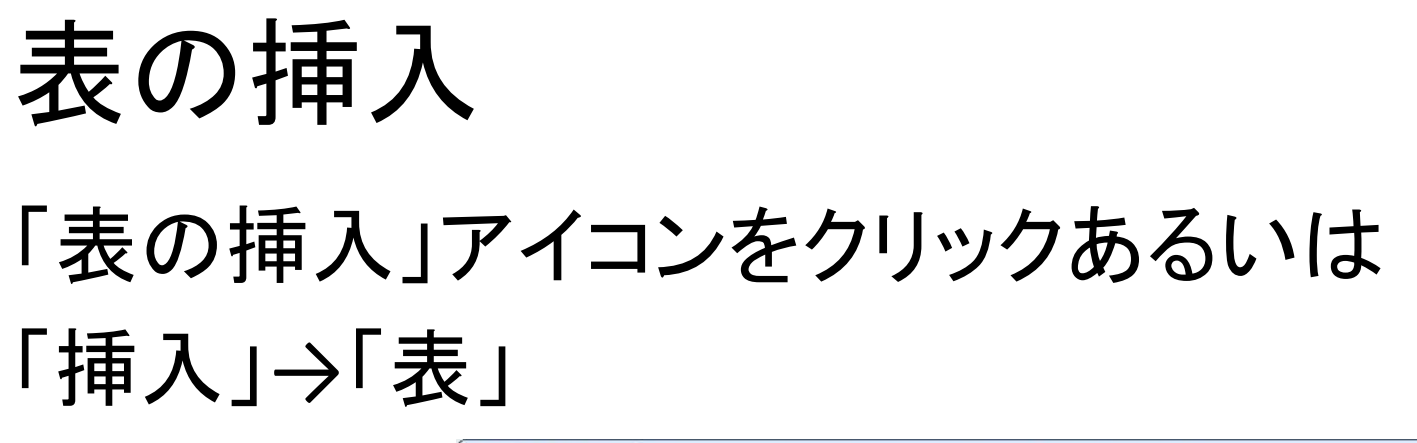

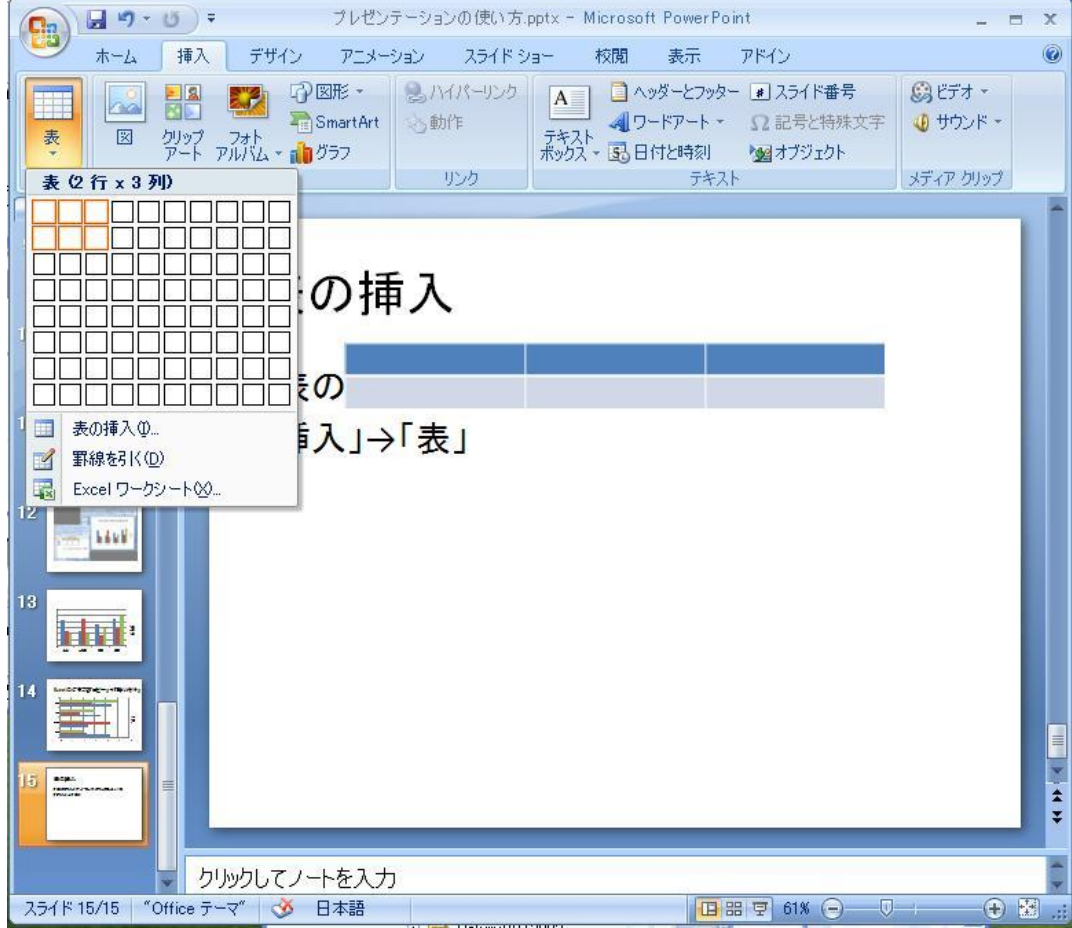

# 表の挿入

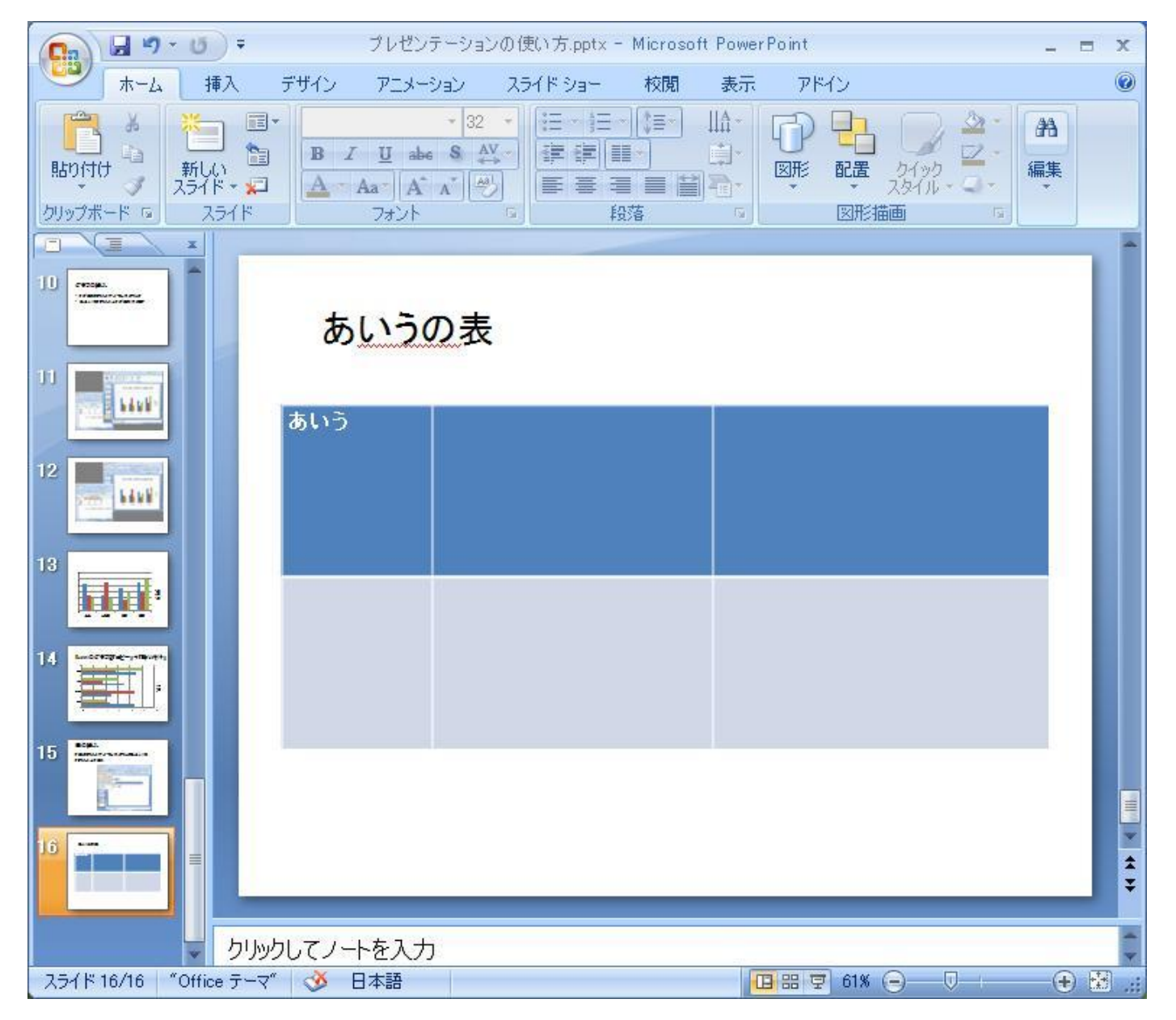

## 表示を変えるには

- ・ 左の2番目のタグを選択するとアウトライン表示になる
- スライドショーを選択すると実行することができる
- ・「表示」を選択し、「スライド一覧」や「スライド ショー」を選択することもできる

「標準」選択すると元の「スライド」編集の戻れる

スライドショーの実行

「スライドショー」→「最初から」
 あるいは「表示」→「スライドショー」

画面内をクリックすれば、次のスライドに変わる。 戻る時は画面内で右クリックし、[前へ]を選択。 途中で終る時は同じく右クリックで、[スライドショ ウーの終了]を選択する。

ヘッドとフッダ 「挿入」→「ヘッダーとフッダー」

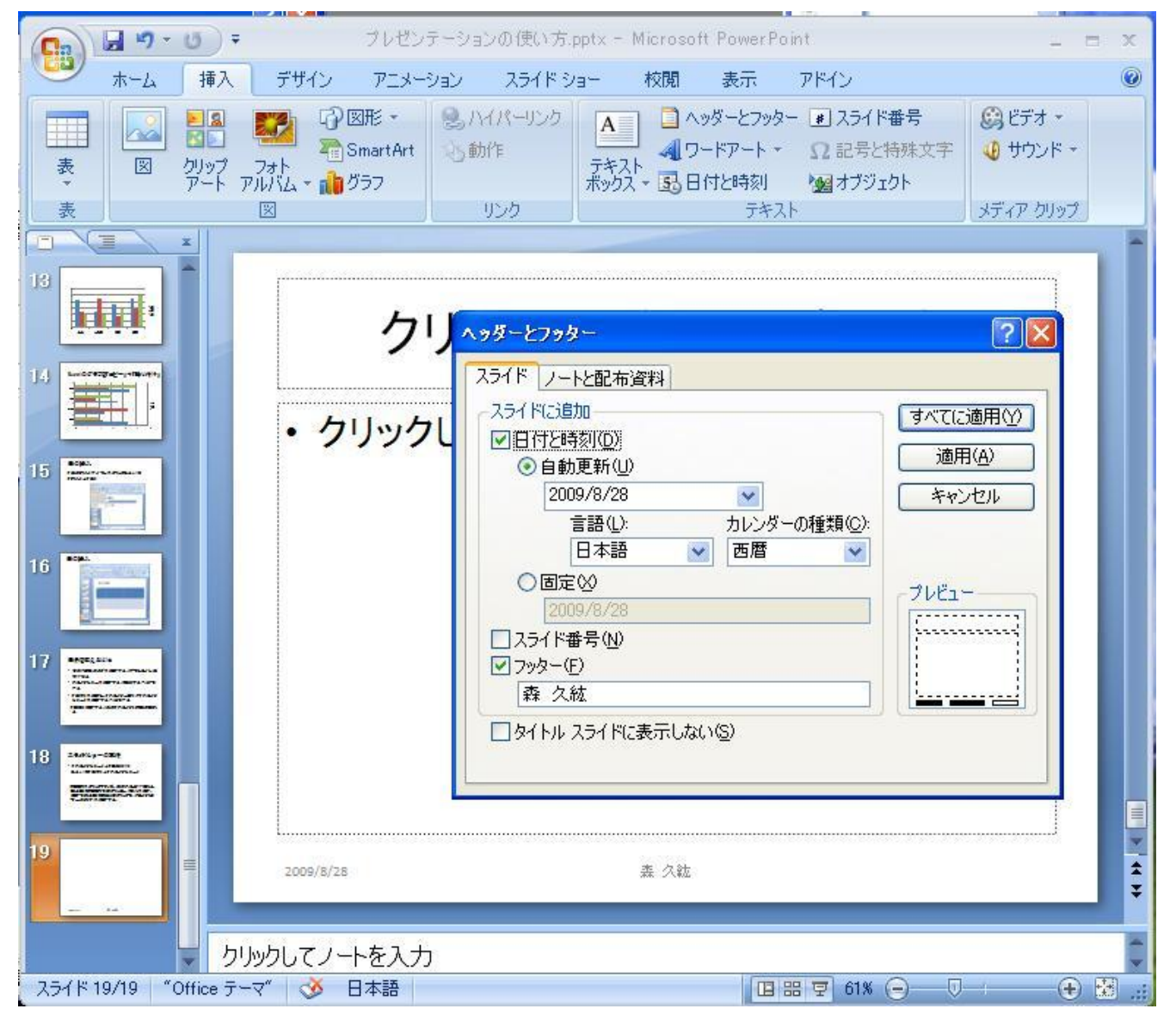

2011/12/2

#### 背景を設定する 色をつける・・・「右クリック」→「背景の書式設定」

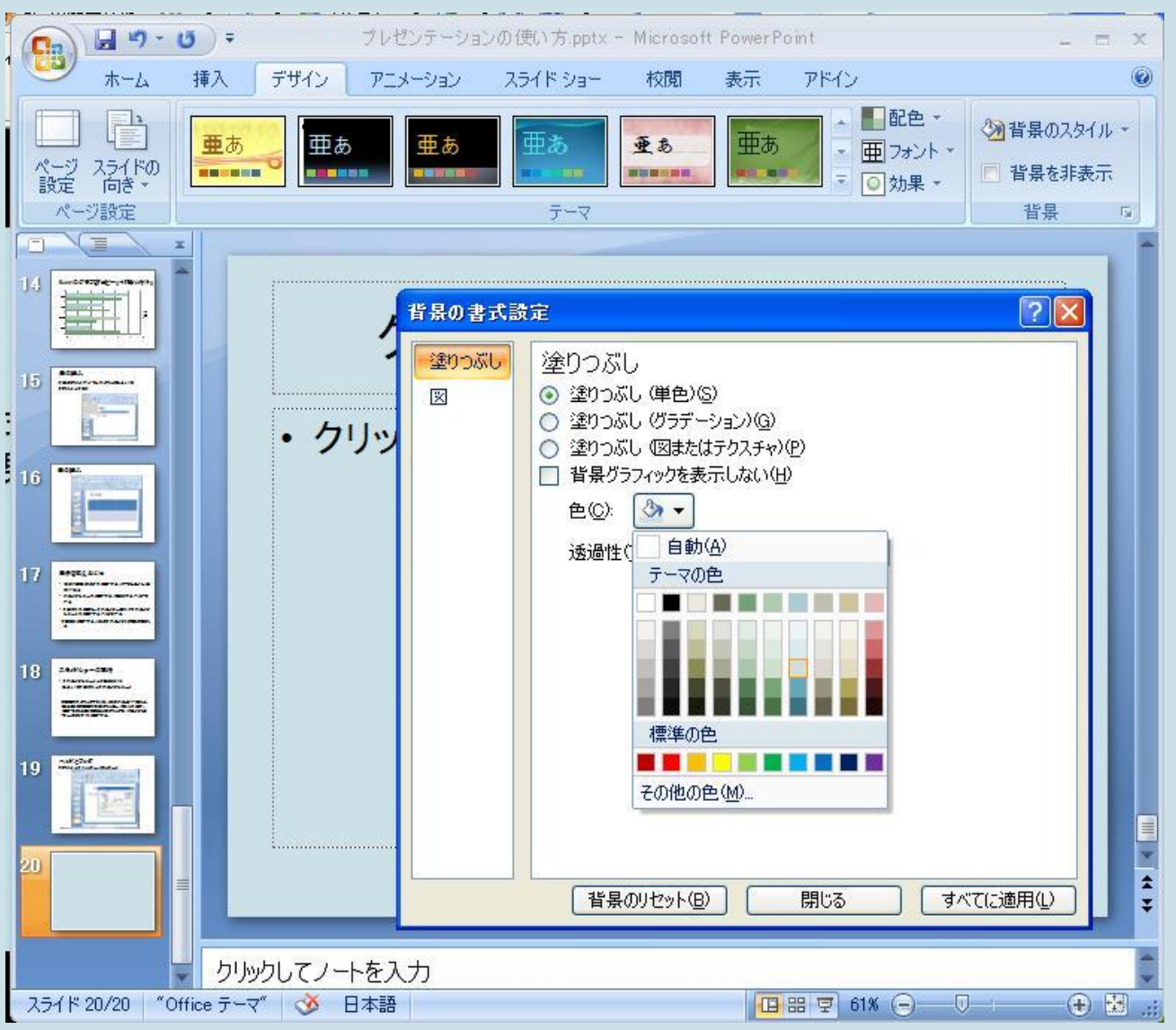

# 背景 グラデーション

|                               | ンの使い方.pptx - Microsoft PowerPoint 描画ツール - 日 🗴                                |
|-------------------------------|------------------------------------------------------------------------------|
| ホーム 挿入 デザイン アニメーション           | スライド ショー 校閲 表示 アドイン 書式 🕜                                                     |
|                               |                                                                              |
|                               |                                                                              |
| <sup>1</sup><br>背景 グ          | `ラデーション                                                                      |
| · 71/1/                       | 背景の書式設定 ? 🗙                                                                  |
|                               | <ul> <li>塗りつぶし</li> <li>塗りつぶし(単色)(5)</li> <li>③ 塗りつぶし(グラデーション)(G)</li> </ul> |
|                               | <ul> <li></li></ul>                                                          |
|                               | 種類(Y): 線形 ▼<br>方向( <u>D</u> ): ■▼<br>角度(E): 90° ◆                            |
| 20                            | グラデーションの分岐点                                                                  |
|                               | 分岐点1 <u>38%</u><br>分岐点(∩) - 38% ▲                                            |
|                               |                                                                              |
|                               | 透過性①: 0% 😂                                                                   |
| クリックしてノートを入力                  | □ 図形に合わせて回転する(\\)                                                            |
| スライド 21/21 "Office テーマ" 🕉 日本語 |                                                                              |

# 背景 塗りつぶし

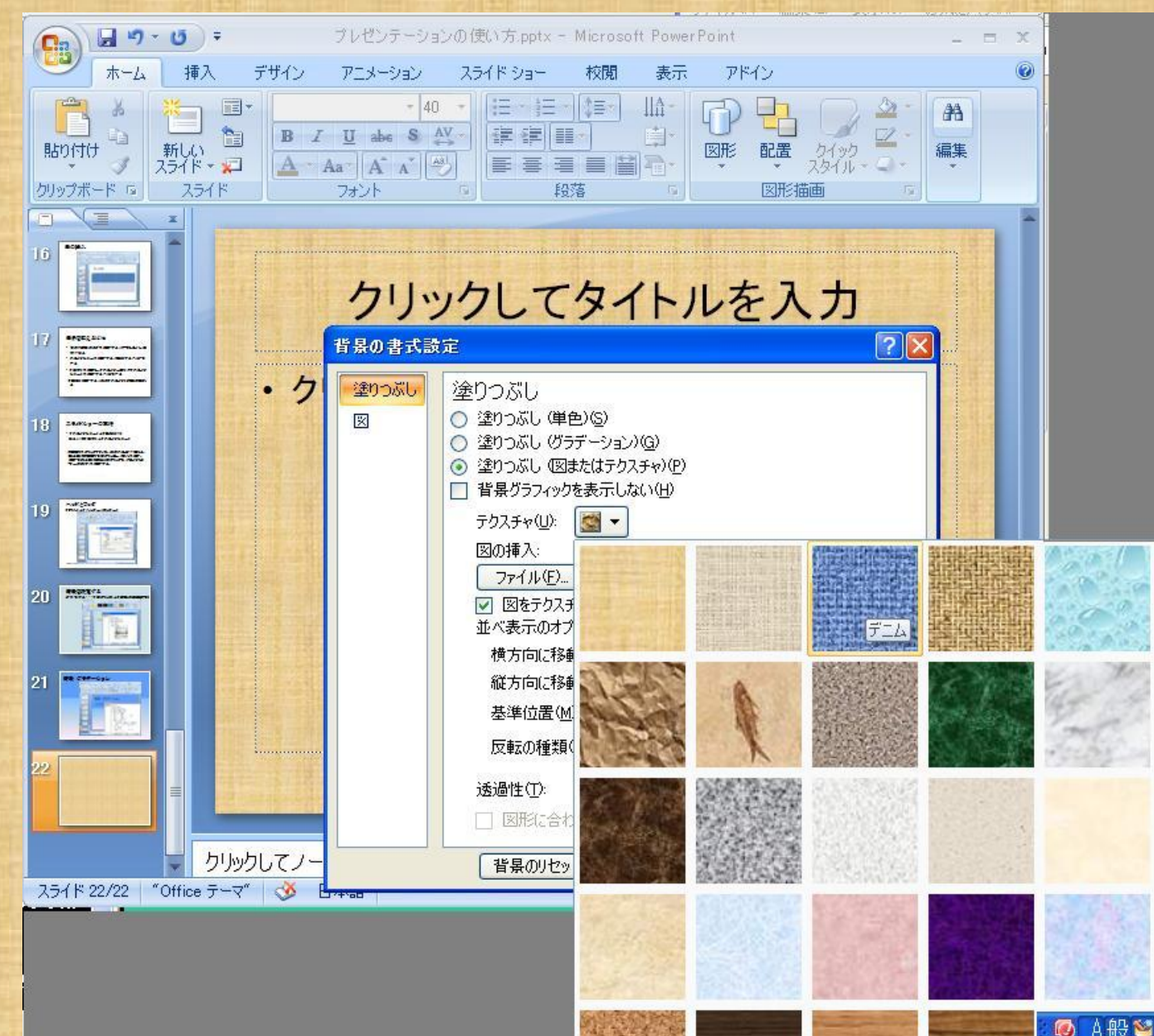

## 背景にデザインテンプレートを利用 「デザイン」→「テーマ」

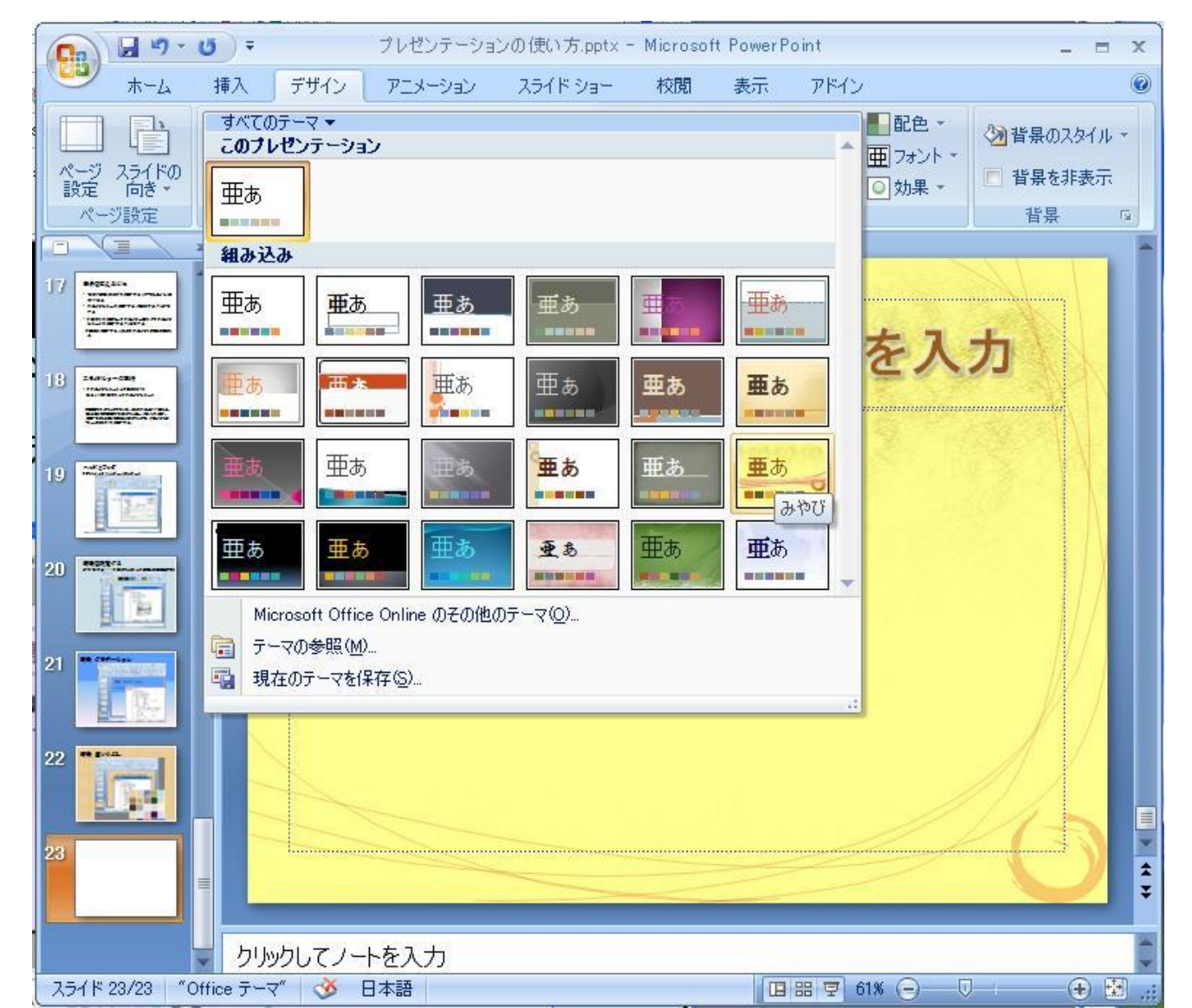

アニメーションの設定

「アニメーション」→「xxxx」

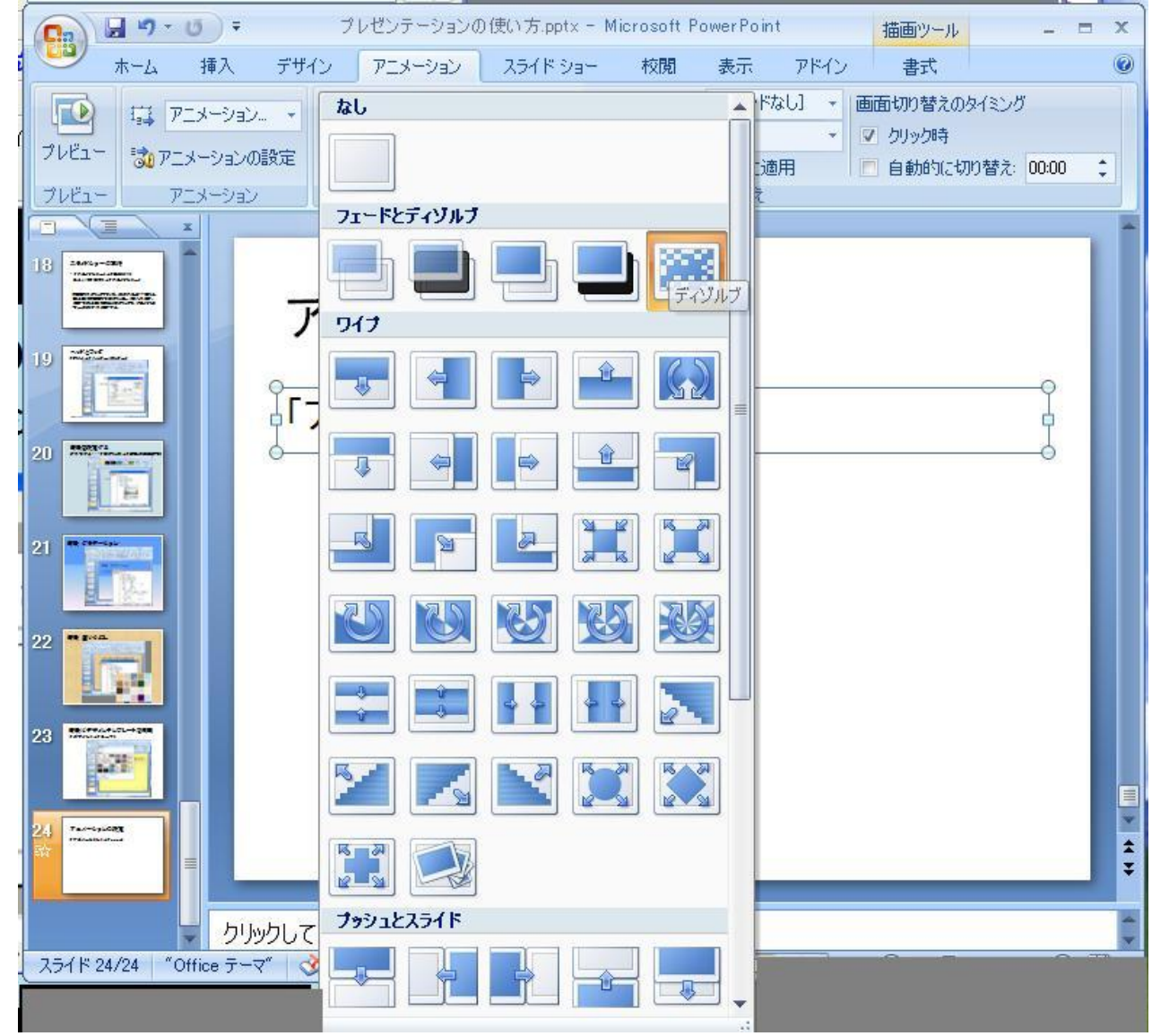

#### アニメーションの設定(その2) 「アニメーション」→「アニメーションの設定」

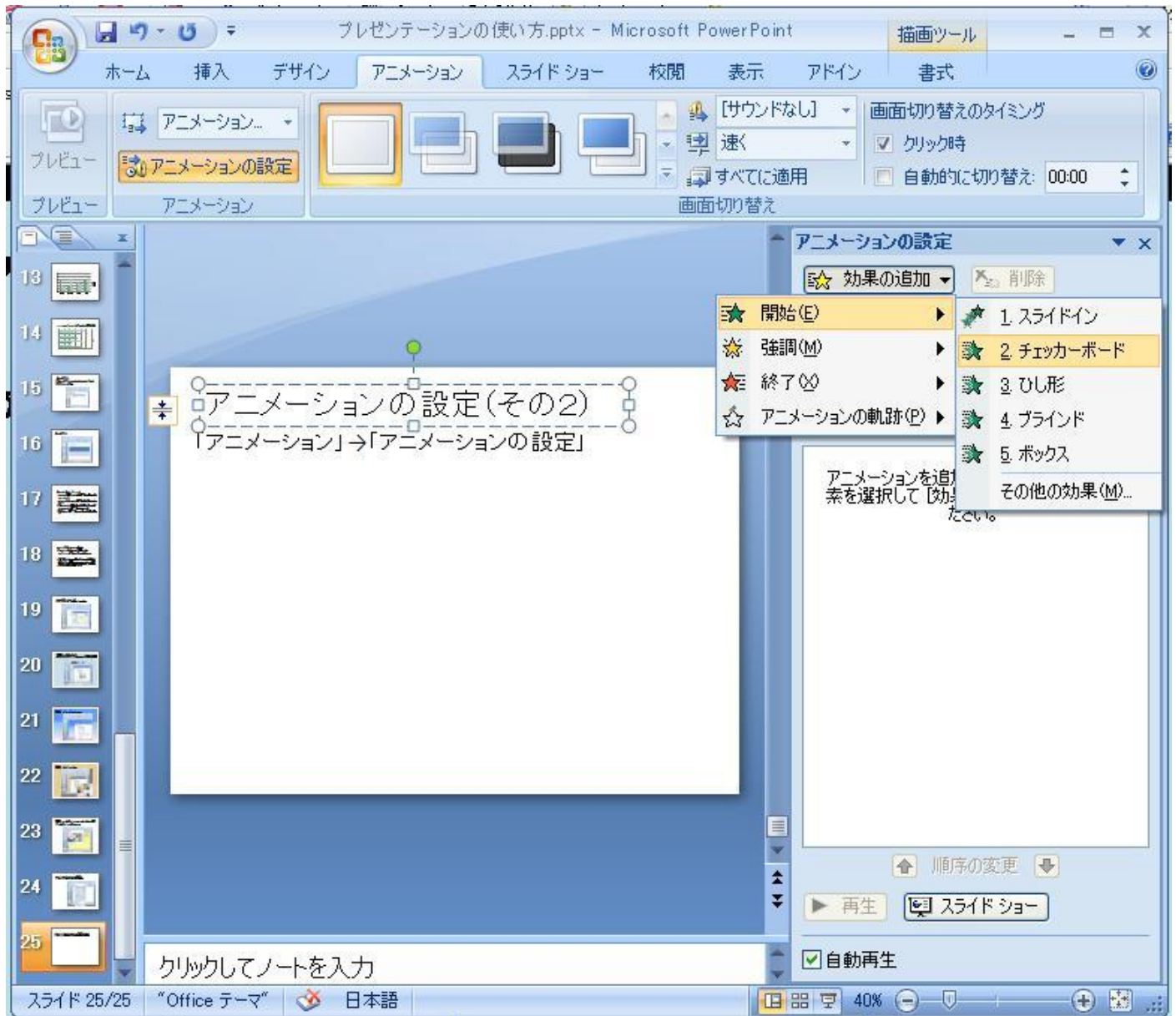

## リハーサル

☆[スライドショー]→[リハーサル]を選択し、 リ ハーサルを行ない、登録しておくとその時間 に合せて、スライドを送ってくれる。

最後に

#### ☆最も簡単なパワーポイントの作成方法として、雛形を使う方法がある。 一番最初の 立上時に[テンプレート]を選択すると、いろい ろなひな形があるので、作成したいものに近 いものを選んでそれを変更して、仕上げると よい。

#### テンプレートの選択

#### 新しいプレゼンテーション

? 🗙

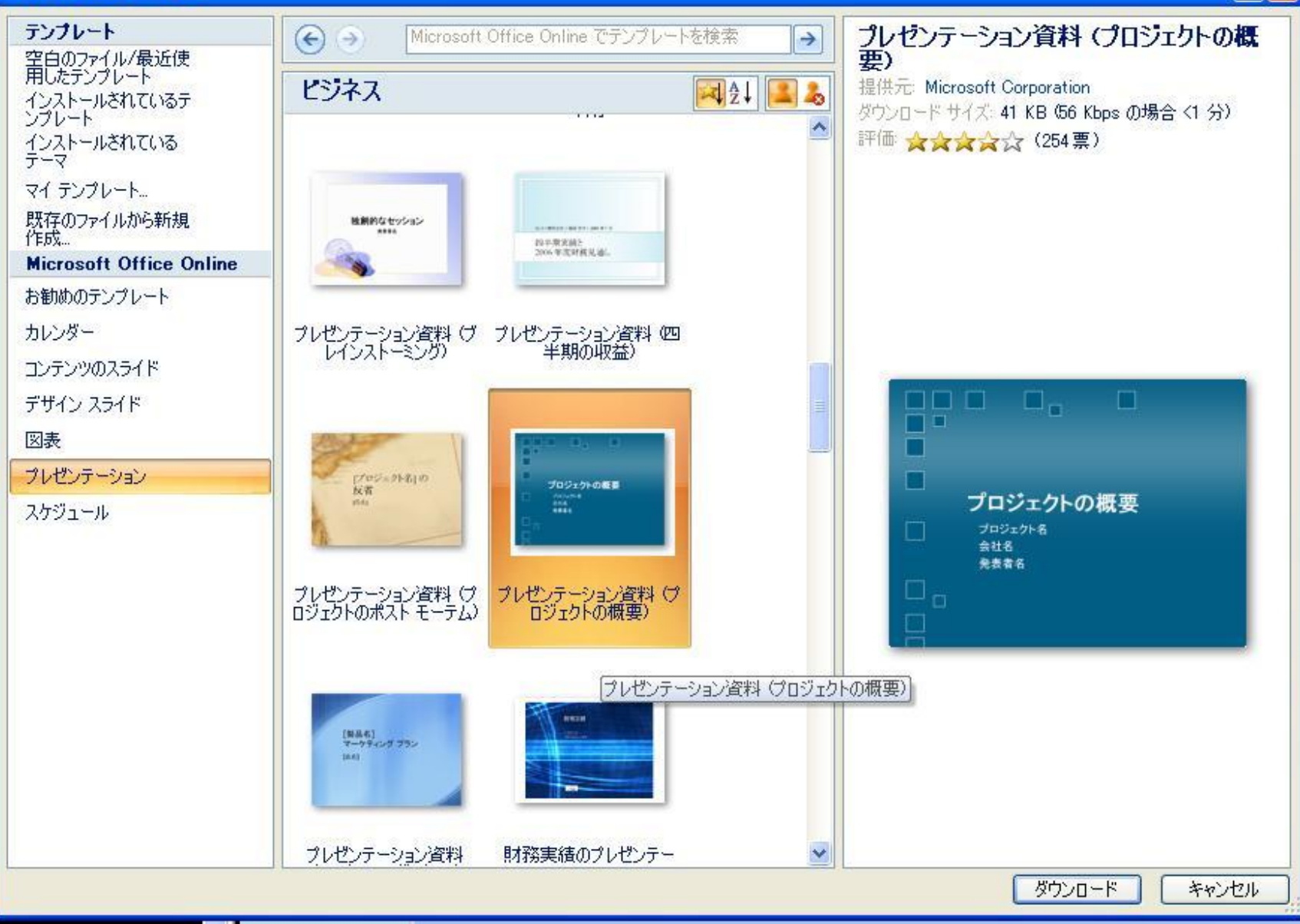

おわり